## 於「教學務系統」中操作「申請校內獎學金」(清寒學生/原住民學生 獎學金除外)

同學在申請獎學金或執行工讀前,請務必在「教務系統」中「學生基本資料維護」維護個人金融 帳戶資料(郵局:局號7碼、帳號7碼,共計14碼),俾利獲獎時進行匯款。如未登打正確,將 會影響匯款作業。

1.首先從學校首頁進入「新版教學務系統」。

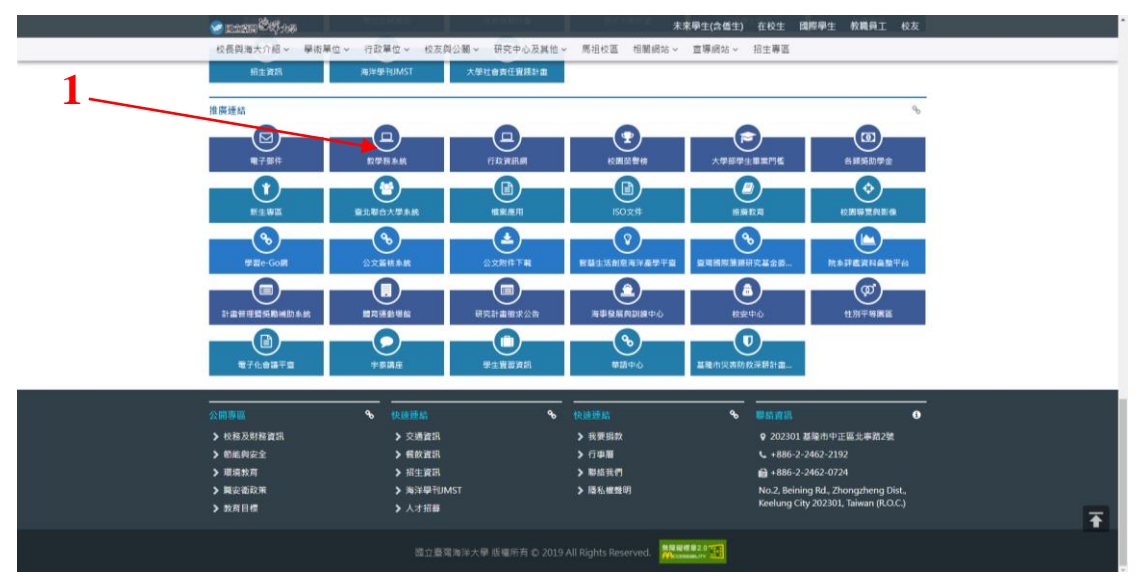

## 2.登打帳號、密碼登入系統

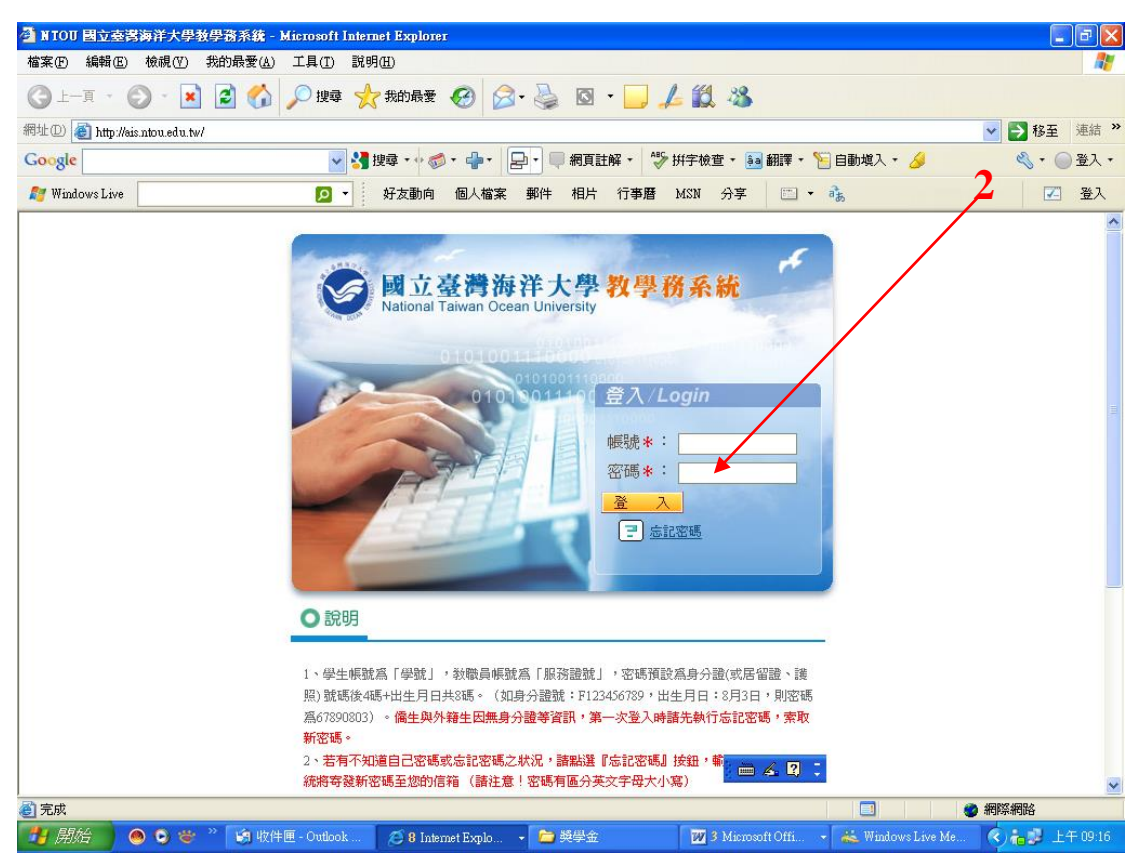

3.進入獎助學金管理/申請獎助學金

4.於獎助學金類別點選「校內獎學金」後按「查詢」

5.同學可以由「持有證件」處依個人狀況篩選、查詢合適申請的獎學金

6.點選獎學金名稱進入申請畫面

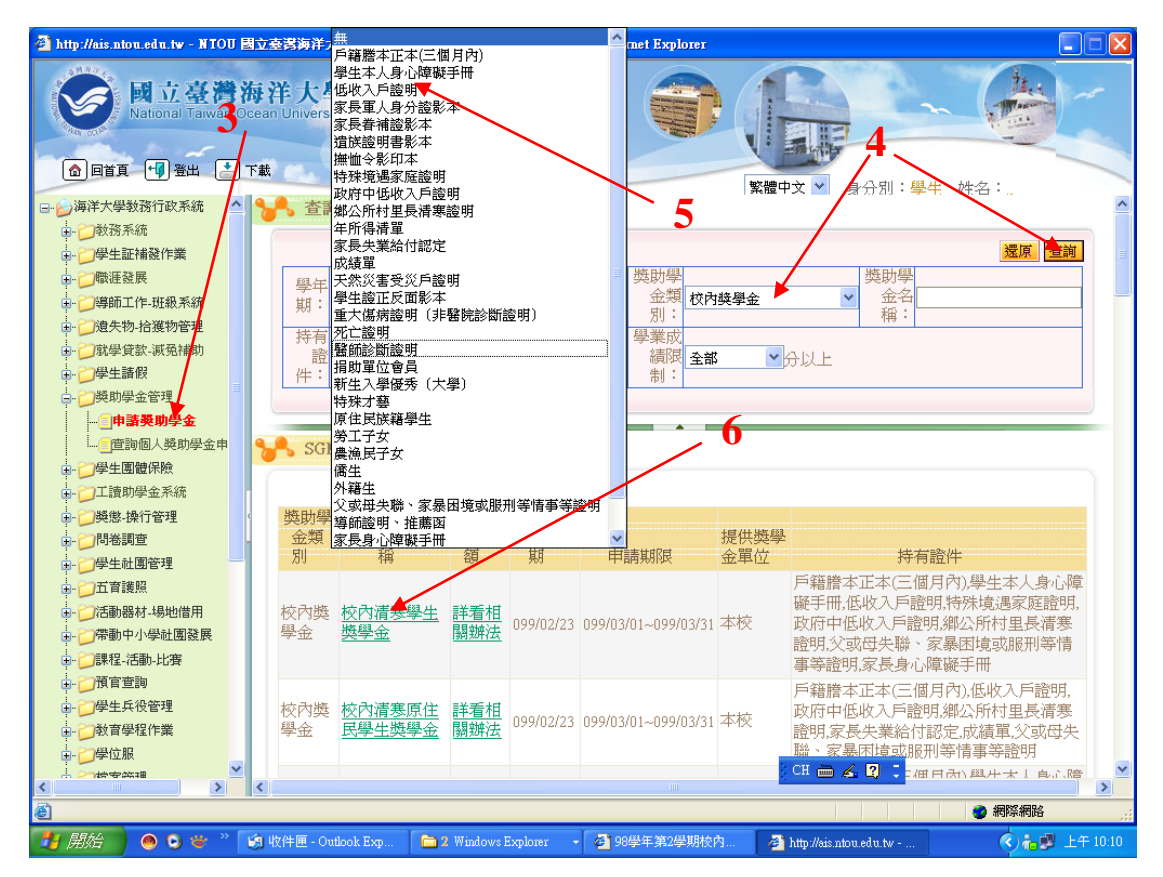

7.查詢申請資格及確認相關注意事項後,按「我要申請」

| 🕘 http://ais.ntou.edu.tw - NTOU 🗟 🕯                                                                                                    | 2臺灣海洋大學教學務;             | 系統 140.121.177.78 - Microsoft | Internet Explorer |            |                 |                    |         |
|----------------------------------------------------------------------------------------------------|-------------------------|-------------------------------|-------------------|------------|-----------------|--------------------|---------|
| ● E III · III · | 祥大學 教<br>an University  | 學務系統                          |                   |            |                 |                    | *       |
| □- 会海洋大學教務行政系統   ▲ ●                                                                                                    | <b>人</b> 由 =            | ÷                             | 7                 | 新膻中又       | 「身分別・学生(社)      | <u>4</u> .         | ~       |
|                                                                                                    |                         | 4                             |                   |            |                 |                    | - I     |
| 一 一 一 学生証補發作業                                                                                                    |                         |                               |                   |            | 回查詢頁            | 我要申請               |         |
| □- □□職涯發展                                                                                                    | 獎助學金名稱:                 | 宇泰工程顧問公司獎學金                   | 獎助學金金額:           | 10,000     | 申請日期: 099/03    | 3/01-099/03/31     |         |
| 中- 📁 導師工作- 班級系統                                                                                                    | 承辦單位:                   | 學務處生活輔導組-林恩霖                  | 學業成績限制:           | 無成績限制      | 目前申請人數: 查詢      |                    |         |
| □- 〕 遺失物-拾獲物管理                                                                                                    | 相關辦法:                   | 公告説明                          |                   |            |                 | 2                  | _       |
| 田- ──就學貸款-滅免補助                                                                                                    | 相關文件:                   | 申請說明                          |                   |            |                 |                    | _       |
|                                                                                                    |                         | 申請資格:                         |                   |            |                 |                    | _       |
|                                                                                                    |                         | 1.三年級以上學生                     |                   |            |                 |                    |         |
| 中游突动学业                                                                                                    |                         | 2.則學期學業平均母班則3名<br>3.主受記溫慮分素。  | á °               | $\searrow$ |                 |                    |         |
|                                                                                                    |                         | 檢附文件:                         |                   |            |                 |                    |         |
| □ □ 工                                                                                                    | 注意事項:                   | 1. 至「新版教學務系統」「                | 獎助學金系統」進          | 進行線上登陸     | 、並列印出申請書。       |                    |         |
| □-□與懲-操行管理                                                                                                    | 1                       | 2.前學期成績單<br>注意更項:             |                   |            |                 |                    |         |
| □                                                                                                    |                         | 1 三、四年級各一名。                   |                   |            |                 |                    |         |
| ■                                                                                                    | $\langle \cdot \rangle$ | 2.請至河工系辦申請                    |                   |            |                 |                    |         |
| □-つ五音護照                                                                                                    | $\mathbf{X}$            |                               |                   |            |                 |                    |         |
| □- ◯活動器材-場地借用                                                                                                    | 條件限制:                   | 校內獎學金僅能申請1項                   |                   |            |                 |                    |         |
| ■ □帶動中小學社團發展                                                                                                    | 持有證件:                   | 成績單                           |                   |            |                 |                    |         |
| 由                                                                                                    |                         |                               |                   |            | 回查詢頁            | 我要申請               |         |
|                                                                                                    |                         |                               |                   |            |                 |                    |         |
| 日・シーク学生共位管理                                                                                                    |                         |                               |                   |            |                 |                    |         |
| ■ ● ● ● ● ● ● ● ● ● ● ● ● ● ● ● ● ● ● ●                                                                                                    |                         |                               |                   |            |                 |                    |         |
|                                                                                                    |                         |                               |                   | CH (       | 🖮 🔏 😰 🙄         |                    | _       |
|                                                                                                    |                         |                               |                   |            |                 |                    | ×       |
|                                                                                                    |                         |                               |                   |            |                 | and Design and the |         |
|                                                                                                    | 收件匣 - Out 🛛 🛅 3         | Windows 🖉 2 Internet E        | ▼ 型 文件1 - Micr    | │ 凹 於「新説   | 認知 🥙 Macromedia |                    | 午 10:31 |

8.填寫「家境狀況概述」後,按「送出」,並按「列印申請表」(<u>啟航還願獎學金、特殊教育學生獎補助、環漁系系友關懷獎學金、通過日語檢定獎勵金、美國驗船協會獎學金、日本海事協會獎學金、建華海運獎學金、助修獎學金、李全伶學長及夫人李欒復青女士獎助學金、海鷗春陽文教基金會英文表現優異獎學金</u>

<u>及各校友會助學金</u>需填寫制訂之表格除外),連同相關證明文件於申請期限送 至各收件單位辦理。

| 🗿 http://nis.ntou.edu.tw - NTOU 国立臺灣海洋大學教學资系統 140.121.177.78 - Microsoft Internet Explorer 📃 🗖 🔀     |                            |                           |                |         |                        |                |  |  |  |  |  |  |
|----------------------------------------------------------------------------------------------------|----------------------------|---------------------------|----------------|---------|------------------------|----------------|--|--|--|--|--|--|
| 図立臺灣海洋大學 教學務系統   National Taiwan Ocean University 教學務系統   ◎ 回首頁 ···································· |                            |                           |                |         |                        |                |  |  |  |  |  |  |
| 🖃 🍃 海洋大學教務行政系統 🔷                                                                                     | 🔒 申請獎助學金                   |                           | <u> </u>       |         |                        | ^              |  |  |  |  |  |  |
| 由-→教務系統                                                                                              | 【編輯書面】- 新                  | -tir                      |                | 日本当     | 5   <del>2</del> 6   5 |                |  |  |  |  |  |  |
| □-□学生証補發作業                                                                                           |                            | 「「「「「「」」」を発する。            |                |         | 貝」「猛原」「グ」              |                |  |  |  |  |  |  |
| □-□導師工作-班級系統                                                                                         | 獎助學金名稱:                    | 金                         | 身分證字號:         |         | 學號:                    |                |  |  |  |  |  |  |
| □                                                                                                    | 姓名:                        |                           | 系所学級:          |         | 生手機:                   |                |  |  |  |  |  |  |
| ■                                                                                                    | 金融帳號:                      |                           | 就學狀況: 在學       |         | 積分表: 📑                 | i入積分表資料        |  |  |  |  |  |  |
|                                                                                                    | 獎助學金金額:                    | 10,000                    | 業成績限<br>制: 無成  | 績限制 辨   | 法須知連                   | 說明             |  |  |  |  |  |  |
| □                                                                                                    | 成績是否全部及<br>格:              | 是                         | 學業成績總平<br>均:   | 操       | 行成績: 85                |                |  |  |  |  |  |  |
| ■                                                                                                    | 體育成績:                      |                           | 班排名: 4         |         |                        | =              |  |  |  |  |  |  |
| □-──────────────                                                                                     | 持有證件:                      | 成績單                       |                |         |                        |                |  |  |  |  |  |  |
| → ○問卷詞查<br>→ ○學生社園管理<br>→ ○五育護照<br>→ ○活動器材-場地借用                                                      | 家庭狀況概述<br><mark>*</mark> : | •                         |                | ~       |                        |                |  |  |  |  |  |  |
| □-□帶動中小學社團發展                                                                                         |                            |                           |                | <u></u> |                        |                |  |  |  |  |  |  |
| □-□課程-活動-比賽                                                                                          |                            |                           |                | 回查詢     | 夏」「遠原」「列               | 印申請表 送出        |  |  |  |  |  |  |
| ● ● 学生兵役管理                                                                                           |                            |                           |                |         |                        |                |  |  |  |  |  |  |
| □                                                                                                    |                            |                           |                |         |                        |                |  |  |  |  |  |  |
| ●- ) 学位服                                                                                             |                            |                           |                | CH 🖮 🖌  | 2 -                    |                |  |  |  |  |  |  |
|                                                                                                    |                            |                           |                |         |                        |                |  |  |  |  |  |  |
| ② 完成                                                                                                 |                            |                           | _              |         |                        | 🥑 網際網路         |  |  |  |  |  |  |
| 🦺 開始 🔰 🙆 오 😻 🦹 髮                                                                                     | 🧃 收件匣 - Out 🛛 🛅 3 🛚        | Windows 👻 🥭 2 Internet E. | 🔹 📑 交件1 - Micr | 🔮 於「新版教 | 🥢 Macromedia .         | 🔇 🍓 🖳 上午 10:29 |  |  |  |  |  |  |